# AI エディタ Windsurf の活用

Windsurf は、AI 機能を統合したコードエディタです。VS Code をベースにしているため、 VS Code と同様の操作性で利用できます。

1.メリットと機能

- 無料で利用可能: 学生や個人開発者向けに無料プランが提供されています。
- VS Code ベースで、操作法が VS Code と類似: 全てはありませんが、VS Code の多くの 拡張機能をそのまま利用できます。
- Windsurf Tab: Tab キーを活用したコード補完および提案機能があります。
- Cascade 機能:コード生成や実行を支援する AI 機能があります。

### 2. Cascade 機能

Cascade はコード生成や実行を支援する AI 機能です。

- 開始方法: Ctrl + L キー(同時押し)で Cascade パネルを開きます。
- 使用例:例えば、「Python で折れ線グラフのサンプルコードを作成して」のように日本語で リクエストできます。

### 3. 無料プランの機能(2025 年 6 月現在)

- **プロンプトクレジッ\***:月25クレジット(GPT-4.1 プロンプト約100回分に相当)。
- AI モデル: GPT-4.1 (0.25 クレジット/プロンプト)、Claude 3.7 Sonnet (1 クレジット /プロンプト)、DeepSeek-V3-0324 (無料)など、複数のモデルを利用できます。
- その他機能: 無制限の Fast Tab、SWE-1 Lite などの機能があります。

## 4. API Key 要件

- API Key 不要: サードパーティの API キーは不要です。
- 設定: Windsurf アカウントの作成のみが必要です(無料で可能)。
- 利用開始: Windsurf のアカウント登録で利用開始できます。

## 5. Cursor と Windsurf の比較

Claude 3.7 Sonnet の利用回数では、Cursor 無料版は月 50 回、Windsurf 無料版は月約 25 回

利用可能です。ただし Windsurf では、無料(O クレジット)のモデル(DeepSeek-V3-0324 など)が無制限で利用できる点が特徴です。

## 6. Windsurf の起動と初回設定

- 1. Windsurf を起動します (スタートメニューまたは「windsurf」コマンドを使用)。
- 2. 「Get Started」をクリックします。
- VS Code から設定を引き継ぎたい場合は「Import from VS Code」を選択し、そうでない 場合は「Start fresh」を選択します。
- 4. 設定を続行します。
- 「Log in to Windsurf」の画面で、「Sign up」をクリックしてアカウントを新規作成しま す。この登録情報は覚えておき、次回からは「Log in」でログインしてください。Google アカウントを使用して Windsurf のアカウント登録も可能です。これでインストールと初 期設定は完了です。
- 動作確認のため、Ctrl + L(同時押し) で Cascade を開き、「折れ線グラフを描くコード を出して」などと入力します。

## 7. Windsurf の推奨モデル(クレジット節約のため)

- DeepSeek-V3-0324 (0 クレジット・恒久的)
- 2. SWE-I (0 クレジット・期間限定)
- 3. SWE-1-lite (0 クレジット・軽量版)

## 8. DeepSeek-V3-0324 モデルの選択手順

- I. Cascade パネル (Ctrl + L (同時押し)) を開きます。
- 2. 入力欄上部のモデル選択ドロップダウンをクリックします。
- 3. 使用モデル(例:「DeepSeek-V3-0324」)を選択します。

## 9. Windsurf をエディタとして活用する

ここでは、Windsurf で、ファイル作成、コード編集、実行を行います。

### |. Windsurf の起動

Windsurf を起動します (スタートメニューなどを使用)。<u>起動直後にログインを求められた場合はログイン</u>します (通常は自動ログインされます)。<u>最初の起動では、サインイン (ID とパス</u> ワードの登録) が必要です。サインインの際は、Google アカウントの利用を推奨します。

### 2. Python と Windsurf のインストールコマンド

まだインストールしていない人向けのガイドです(インストール済みの人は実行不要)。

1. 管理者権限でコマンドプロンプトを起動します(Windows キー > `cmd` と入力 > 右ク

リック > 「管理者として実行」)。

2. 以下のコマンドをそれぞれ実行します(`winget` コマンドは | つずつ実行)。

winget install --scope machine --id Python.Python.3.12 --id Python.Launcher -e --silent winget install --scope machine --id Codeium.Windsurf -e --silent set "INSTALL\_PATH=C:¥Program Files¥Python312" echo %PATH% | find /i "%INSTALL\_PATH%" >nul if errorlevel 1 setx PATH "%PATH%;%INSTALL\_PATH%" /M >nul echo %PATH% | find /i "%INSTALL\_PATH%¥Scripts" >nul

if errorlevel | setx PATH "%PATH%;%INSTALL\_PATH%¥Scripts" /M >nul

set "NEW\_PATH=C:¥Program Files¥Windsurf"

if exist "%NEW\_PATH%" echo %PATH% | find /i "%NEW\_PATH%" >nul

if exist "%NEW\_PATH%" if errorlevel 1 setx PATH "%PATH%;%NEW\_PATH%" /M >nul

#### 3. 新規ファイルの作成

- 1. 新規ファイルを作成します(メニューで「File」>「New File」)。
- 2. ファイル名を設定します(例:`a.py`)。

このとき、拡張子を「.py」に設定します(Python ファイルとして認識させるため)。 3. ファイル作成を確定します(Enter キー > 「Create File」をクリック)。

#### 4. プログラムの入力と実行

1. Windsurf の `a.py` 画面で、以下のプログラムを入力します。

print(100 + 200)

- 2. プログラムを実行します(画面上部の三角形の実行ボタンをクリック)。
- 3. 実行結果として「300」が表示されることを確認します。

ターミナルがない場合には、「View」メニュー > 「Terminal」。

**print について**: `print()` は Python の関数であり、括弧内の値や計算結果を画面に表示しま す。この例では、\$100 + 200\$ の計算結果である \$300\$ が出力されます。

## IO. Windsurf の AI 機能の活用

ここでは、Windsurf で、本格的なプログラム実行(AI による画像分類を行うプログラム)AI との対話を行ってみます。 1. AI による画像分類プログラムのための必要なライブラリのインストール

**管理者権限でコマンドプロンプトを起動**(Windows キー > `cmd` と入力 > 右クリック > 「管理者として実行」)し、**以下のコマンドを実行**します。

pip install tensorflow keras matplotlib numpy pillow japanize-matplotlib

**pip について**: Python のパッケージ管理システムです。インターネット上のライブラリを自動的にダウンロードし、インストールする機能を持っています。

**ライブラリ**: プログラミングにおいて、再利用可能なプログラムの集合体です。機械学習や画 像処理などの複雑な処理を簡単に実装できます。

各ライブラリの役割:

- TensorFlow: Google が開発した機械学習フレームワークです。深層学習(ディープラー ニング)の実装に使用されます。
- Keras: TensorFlow 上で動作する高レベルな深層学習ライブラリです。より簡単にニュ ーラルネットワークを構築できます。
- Matplotlib: グラフや図表を作成するライブラリです。データの可視化に使用されます。
- NumPy: 数値計算ライブラリです。多次元配列の操作や数学関数を提供します。
- Pillow: 画像処理ライブラリです。画像の読み込み、編集、保存が可能です。
- japanize-matplotlib: Matplotlib で日本語を正しく表示するためのライブラリです。

2. 画像分類プログラムの実装

**画像分類とは**:コンピュータが画像を見て、その画像に写っているものが何かを自動的に判断す る技術です。人工知能の代表的な応用分野の一つです。

1. 元のプログラムを削除します(Windsurf エディタの `a.py` 画面内)。

2. `a.py` 画面に、以下のプログラムをコピーして貼り付けます。

import tensorflow as tf from tensorflow import keras from tensorflow.keras import layers import numpy as np import matplotlib.pyplot as plt from PIL import Image import os import japanize\_matplotlib

# CIFAR-10 データセットのダウンロードと読み込み (x\_train, y\_train), (x\_test, y\_test) = ¥

```
keras.datasets.cifar | 0.load_data()
# データの前処理
x_train = x_train.astype('float32') / 255.0
x_test = x_test.astype('float32') / 255.0
y_train = keras.utils.to_categorical(y_train, 10)
y_test = keras.utils.to_categorical(y_test, 10)
# クラス名の定義
class_names = ['airplane', 'automobile', 'bird', ¥
               'cat', 'deer', 'dog', 'frog', 'horse', 'ship', 'truck']
# CNN モデルの構築
model = keras.Sequential([
   layers.Conv2D(32, (3, 3), activation='relu', ¥
                 input_shape=(32, 32, 3)),
   layers.MaxPooling2D((2, 2)),
   layers.Conv2D(64, (3, 3), activation='relu'),
   layers.MaxPooling2D((2, 2)),
   layers.Conv2D(64, (3, 3), activation='relu'),
   layers.Flatten(),
   layers.Dense(64, activation='relu'),
   layers.Dense(I0, activation='softmax')
1)
# モデルのコンパイル
model.compile(optimizer='adam',
             loss='categorical_crossentropy',
             metrics=['accuracy'])
# モデルの学習
history = model.fit(x_train, y_train,
                   epochs=5,
                    batch_size=32,
                    validation_data=(x_test, y_test))
# 予測と結果表示
predictions = model.predict(x_test[:5])
```

```
predicted_classes = np.argmax(predictions, axis=1)
```

```
true_classes = np.argmax(y_test[:5], axis=1)
```

```
# 結果の可視化
plt.figure(figsize=(15, 3))
for i in range(5):
    plt.subplot(1, 5, i+1)
    plt.imshow(x_test[i])
    plt.title(f'予測: {class_names[predicted_classes[i]]}¥n 実際: ¥
{class_names[true_classes[i]]}')
    plt.axis('off')
plt.tight_layout()
plt.show()
# 学習履歴の可視化
plt.figure(figsize=(12, 4))
plt.subplot(1, 2, 1)
plt.plot(history.history['accuracy'], label='訓練精度')
plt.plot(history.history['val_accuracy'], label='検証精度')
plt.title('モデル精度')
plt.xlabel('エポック')
plt.ylabel('精度')
plt.legend()
plt.subplot(1, 2, 2)
plt.plot(history.history['loss'], label='訓練損失')
plt.plot(history.history['val_loss'], label='検証損失')
plt.title('モデル損失')
plt.xlabel('エポック')
plt.ylabel('損失')
plt.legend()
plt.show()
```

print(f"テスト精度: {model.evaluate(x\_test, y\_test, verbose=0)[1]:.4f}")

### プログラムの主要概念説明:

- CIFAR-10 データセット: 10 種類の物体(飛行機、自動車、鳥、猫、鹿、犬、カエル、馬、船、トラック)が写った 32×32 ピクセルの小さなカラー画像 60,000 枚で構成される標準的な画像認識用データセットです。
- データの前処理: 機械学習では、元のデータをモデルが学習しやすい形に変換する必要が あります。ここでは画像の画素値を0からⅠの範囲に正規化し、正解ラベルをワンホット エンコーディング (one-hot encoding) という形式に変換しています。
- CNN (畳み込みニューラルネットワーク): 画像認識に特化したディープラーニングモデル です。畳み込み層 (Conv2D) で画像の特徴を抽出し、プーリング層 (MaxPooling2D) で情報を集約する構造を持っています。

- エポック (epochs): 全訓練データを | 回学習することを | エポックと呼びます。ここで は5 エポック、つまり全データを 5 回繰り返し学習します。
- バッチサイズ (batch\_size): 一度に処理するデータの個数です。32 個ずつまとめて処理 することで、学習の効率と安定性を向上させます。

#### 3. プログラムの実行と結果確認

プログラムを実行します(実行ボタンを押してプログラムを開始)。

2. 実行完了まで数分待機します(機械学習の処理時間が必要です)。

**実行時間について**: 深層学習モデルの訓練は計算量が多いため、通常のプログラムより長い時間を要します。コンピュータの性能により数分程度かかる場合があります。

#### 実行結果の確認手順:

 最初に AI による画像分類結果が表示されます(5枚のテスト画像に対する予測結果と正 解の比較)。

- 2. 画面を切り替えます(確認後、右上の「x」ボタンをクリックして次へ進みます)。
- 3. 学習曲線(精度と損失の変化)が表示されます(モデルの学習過程を可視化したグラフ)。
   4. プログラム実行を終了します(確認後、右上の「x」ボタンをクリック)。

**学習曲線の見方**: 左のグラフは精度(正解率)の変化を、右のグラフは損失(誤差)の変化を 示します。理想的には精度が上昇し、損失が減少する傾向を示します。

#### 4. AI 対話機能の活用

AI 対話機能とは、Windsurf に搭載された人工知能アシスタント機能です。プログラムに関する質問や、コードの説明、改善提案などを自然言語で対話できます。

AI 対話パネルの起動 (Ctrl + L (同時押し) キーを同時押し)。
 右側に AI 対話用パネルが開きます。

**ショートカットキーについて**: Ctrl + L(同時押し) は「Chat パネルを開く」という Windsurf の標準ショートカットキーです。

**注意:** AI 対話パネルが「Loading...」と表示されて使用できない場合は、Windsurf の再起動 (一度 Windsurf を終了し、再起動)で解決する場合があります。これは AI サービスへの 接続に時間がかかる場合に発生する現象です。

#### 3. AI との対話例

AI への質問(右側の対話画面で以下の質問を試してください):

● 「このプログラムの機能は?」 (Enter キー)

- 「このプログラムの使い方を具体的に教えて?」 (Enter キー)
- 「このプログラムを使って何が研究できるの?研究中間発表(研究目標、研究課題、取り組み、期待される成果、独自の工夫予定)のサンプルを簡潔に教えて。そのとき、社会課題の解決を考えて。」(Enter キー)

#### AI との効果的な対話:

- 具体的で明確な質問をする。
- 専門用語が分からない場合は「初心者向けに説明して」と付け加える。
- 複数の質問がある場合は、一つずつ順番に聞く。
- AI の回答に対してさらに詳しく聞きたい場合は「もっと詳しく教えて」と追加質問する。

### II. Windsurf の重要機能一覧

インテリセンス(自動補完)機能

- 操作手順: コード入力中に自動的に候補が表示され、Tab キーで選択します。
- メリット: タイプミス防止、開発効率の向上、関数名や変数名の正確な入力。

#### 統合ターミナル機能

- **ターミナル起動**: 「View」メニュー > 「Terminal」、または `Ctrl + ` キー。
- **メリット**: エディタを離れることなくコマンド実行、ライブラリインストールが可能。

#### AI コード生成機能

- AI コード生成の起動: `Ctrl + I` キー、または AI パネルで「○○○のコードを生成して」と 依頼。
- メリット: 複雑なコードの自動生成、学習時間の短縮、コーディングパターンの習得。

#### AI コード解説機能

- **コード解説の実行**: コードを選択して右クリック > 「Explain」、または AI パネルで質問。
- メリット:理解困難なコードの詳細解説、学習効果の向上。

#### AI バグ修正支援機能

- バグ修正支援の起動:エラー箇所を選択して AI パネルで「このエラーを修正して」と依頼。
- メリット: デバッグ時間の短縮、エラー原因の理解促進。

#### ファイルエクスプローラー機能

- ファイル選択: 左側のサイドバーで自動表示され、フォルダやファイルをクリックで選択。
- **メリット**: 複数ファイルの効率的な管理、プロジェクト全体の把握。

### デバッガー機能

- **デバッグの開始**: ブレークポイント設定でライン番号をクリックし、`F5` キーでデバッグ開始。
- メリット: 実行時の変数値確認、ステップ実行による詳細な動作解析。

### 問題検出機能

- 問題確認: Problems パネルで自動表示される警告やエラーを確認。
- **メリット**: コンパイル前のエラー検出、コード品質の向上。